# Catalyst 9800 WLC에서 VideoStream 구성

## 목차

소개 사전 요구 사항 요구 사항 사용되는 구성 요소 구성 네트워크 다이어그램 트래픽 흐름 멀티캐스트 구성 미디어 스트림 구성 대역 미디어 스트림 구성 클라이언트 VLAN 구성 WLAN 컨피그레이션 정책 프로파일 컨피그레이션 정책 태그 생성 AP에 정책 태그 적용 다음을 확인합니다. 구성을 검토하는 명령 클라이언트의 비디오 스트림을 확인하는 명령 문제 해결

## 소개

이 컨피그레이션 예에서는 VideoStream(MediaStream 또는 Multicast-Direct라고도 함)을 구성하는 방법을 설명합니다. 그래픽 사용자 인터페이스(GUI)를 통한 Catalyst 9800 Series Wireless Controller(9800 WLC).

## 사전 요구 사항

### 요구 사항

다음 주제에 대한 지식을 보유하고 있으면 유용합니다.

- 9800 WLC 컨피그레이션 가이드
- WLC의 멀티캐스트

### 사용되는 구성 요소

이 문서의 정보는 다음 소프트웨어 및 하드웨어 버전을 기반으로 합니다.

- Catalyst 9800 Series Wireless Controller, IOS-XE 버전 16.11.1b
- Aironet 3700 Series Access Point

이 문서의 정보는 특정 랩 환경의 디바이스를 토대로 작성되었습니다. 이 문서에 사용된 모든 디바 이스는 초기화된(기본) 컨피그레이션으로 시작되었습니다. 네트워크가 작동 중인 경우 모든 컨피그 레이션의 잠재적인 영향을 이해해야 합니다.

## 구성

### 네트워크 다이어그램

이 예는 로컬 모드 AP를 기반으로 트래픽을 중앙 스위칭합니다. FlexConnect 로컬 스위칭이 지원되 지만 멀티캐스트가 WLC를 통과하지 않으므로 플로우가 다른 경우 AP가 대부분의 작업을 수행합 니다.

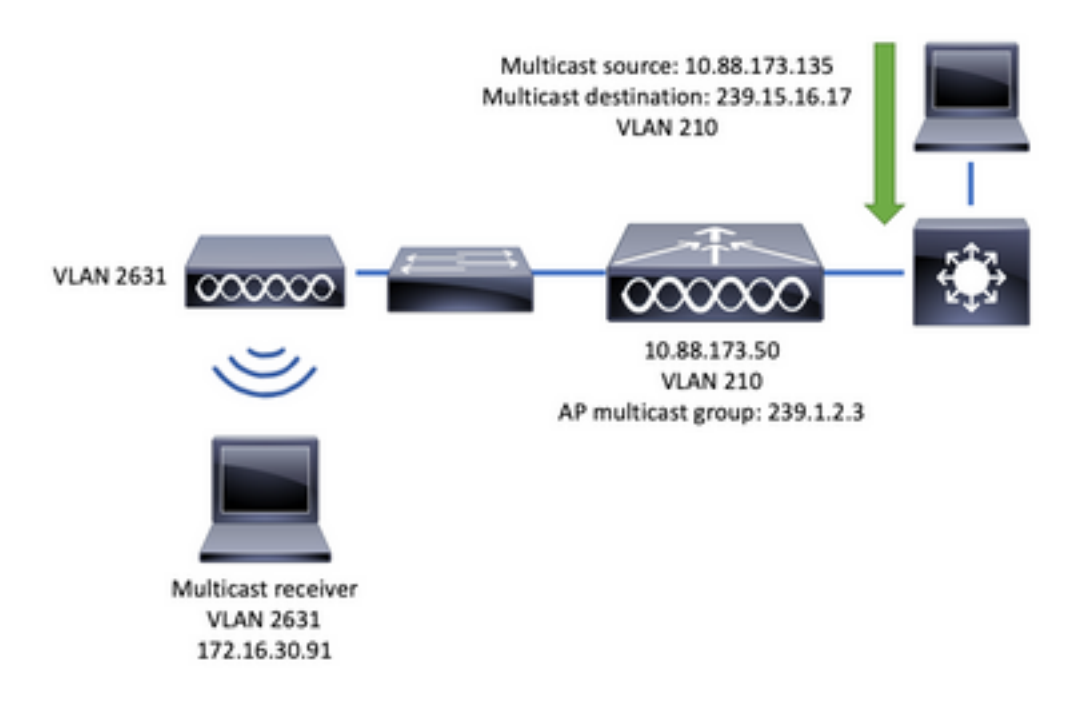

### 트래픽 흐름

- 1. 클라이언트(멀티캐스트 수신기)가 SSID(Service Set Identifier)에 연결됩니다. 비디오 스트림
- 2. 클라이언트는 IP 주소 239.15.16.17에서 비디오를 요청하기 위해 IGMP 가입 패킷을 전송합니 다.
- 3. WLC는 L3 MGID를 생성하고 IGMP 조인을 유선 네트워크에 전달
- 4. 라우터는 멀티캐스트 소스(10.88.173.135)에서 WLC로 트래픽을 전달하기 시작합니다. VLAN 210과 VLAN 2631 간에 멀티캐스트 라우팅이 필요합니다.
- 5. WLC는 무선 클라이언트가 MGID를 통해 이 트래픽을 요청하고 있음을 알고 있으며, IP 주소 239.1.2.3 - AP 멀티캐스트 그룹을 사용하여 AP로 전송하도록 트래픽을 캡슐화합니다.
- 6. AP가 패킷을 수신하고 무선 클라이언트로 멀티캐스트 트래픽을 유니캐스트

### 멀티캐스트 구성

다음으로 이동: Configuration(구성) > Services(서비스) > Multicast(멀티캐스트)

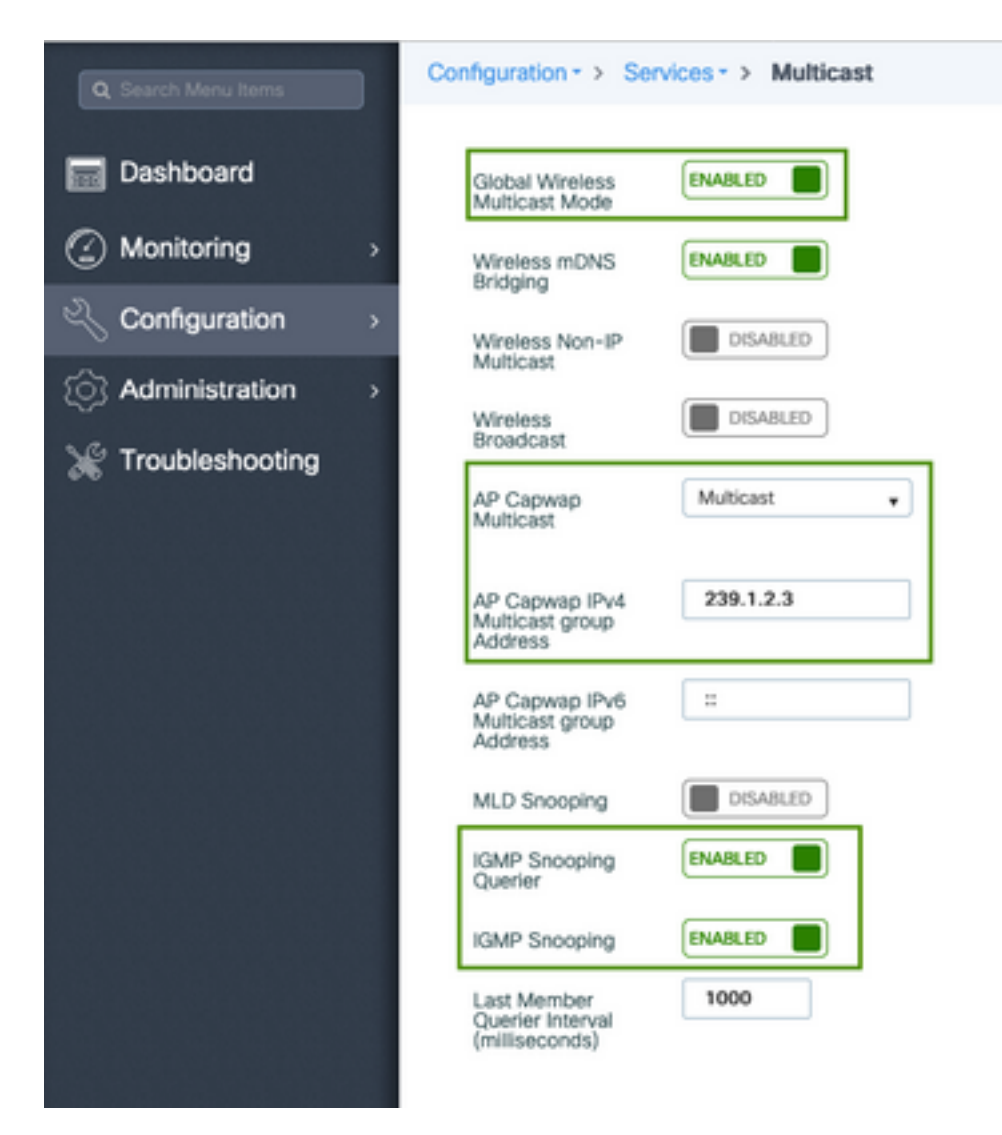

9800-40-1#sh run all | sec wireless multicast|igmp snooping
.
.
ip igmp snooping querier
ip igmp snooping
.
.
wireless multicast
wireless multicast 239.1.2.3

이 예에서는 멀티캐스트 모드가 사용됩니다. 이 모드에서는 WLC가 구성된 멀티캐스트 그룹(이 경 우 239.1.2.3)에 패킷을 하나만 전송하므로 이 트래픽에 관심이 있는 액세스 포인트(AP)만 해당 패 킷을 수신할 수 있습니다. 구성할 수 있는 모드에 대한 자세한 내용은 이 <u>9800 Series Wireless</u> <u>Controller 소프트웨어 컨피그레이션 가이드를 참조하십시오</u>.

**참고:** WLC가 무선 클라이언트의 IGMP 메시지를 스누핑할 수 있도록 전역 및 VLAN별로 IGMP 스누핑을 활성화해야 합니다.

IGMP 스누핑 쿼리 발송기는 WLC 테이블을 업데이트하는 데 도움이 됩니다. 특정 멀티캐스트 그룹 에 대한 클라이언트가 있는지 확인하는 것이 좋습니다.

변경 사항을 적용합니다.

### 미디어 스트림 구성

1단계. 전역적으로 미디어 스트림을 활성화합니다. Configuration(구성) > Wireless(무선) > Media Stream(미디어 스트림) > Tab "General(일반)" 탭

| Q Search Menu Items                  | Configuration - > Wireless - > Media Stream |
|--------------------------------------|---------------------------------------------|
| 📷 Dashboard                          | General Streams                             |
| Monitoring                           | Multicast Direct Enable                     |
| الالا Configuration کے Configuration | Session Message Config                      |
| Administration >                     | Session Announcement State                  |
| 💥 Troubleshooting                    | Session Announcement URL                    |
|                                      | Session Announcement Email                  |
|                                      | Session Announcement Phone                  |
|                                      | Session Announcement Note                   |
|                                      |                                             |
|                                      | ✓ Apply                                     |

2단계. 미디어 스트림 정의: Configuration(구성) > Wireless(무선) > Media Stream(미디어 스트림) > Tab "Streams"(탭 "스트림)

| Configuration | • > Wireless • > | Media Stream |
|---------------|------------------|--------------|
| General       | Streams          |              |
| + Add         | × Delete         |              |

3단계. 이미지에 표시된 대로 스트림 정보를 입력합니다.

| Add Media Stream                                  |              | ×               |
|---------------------------------------------------|--------------|-----------------|
| General                                           |              |                 |
| Stream Name*                                      | movie        |                 |
| Multicast Destination Start IPv4/IPv6<br>Address* | 239.15.16.17 |                 |
| Multicast Destination End IPv4/IPv6<br>Address*   | 239.15.16.17 |                 |
| Maximum Expected Bandwidth*                       | 5000         |                 |
| Resource Reservation Control (RRC)                | Parameters   |                 |
| Average Packet Size*                              | 1200         |                 |
| Policy                                            | admit 💌      |                 |
| Priority                                          | 4            |                 |
| QOS                                               | Video        |                 |
| Violation                                         | Drop         |                 |
| D Cancel                                          | Save 8       | Apply to Device |

| 9800-40-1#sh run   sec media                                |
|-------------------------------------------------------------|
|                                                             |
| wireless media-stream group movie 239.15.16.17 239.15.16.17 |
| max-bandwidth 5000                                          |
| wireless media-stream multicast-direct                      |
|                                                             |

#### 스트림 정보

- 이름: 임의의 문자열을 사용하여 멀티캐스트 트래픽 참조
- 멀티캐스트 대상 시작/끝: 에서는 클라이언트가 비디오 스트리밍에 액세스할 수 있는 멀티캐스 트 그룹 범위를 정의합니다. 이 경우 하나의 IP 주소만 사용됩니다.
- 최대 예상 대역폭: 비디오 대역폭과 Kbps 단위로 구성됩니다. 범위는 0~3,5000Kbps입니다.

#### RRC(Radio Reservation Control)

WLC와 AP에서 비디오 스트림에 대한 새로운 요청을 지원할 수 있는 충분한 리소스를 AP에 보유하고 있는지 평가하기 위해 사용하는 결정 알고리즘입니다.

- 평균 패킷 크기: 0~1500바이트 범위
- 정책: RRC가 스트림 요청을 수락할 경우 비디오를 스트리밍할 수 있도록 허용하려면 admit(수 락)을 선택합니다.
- 우선 순위: QoS Up 마킹 over the air packets를 선택합니다.
- QoS: AP에서 비디오 패키지를 전송할 때 배치할 큐를 선택합니다.
- 위반: RRC가 요청 스트림을 거부할 경우 Best Effort 큐로 삭제하거나 대체할 수 있습니다.

### 대역 미디어 스트림 구성

이 예에서 미디어 스트림은 5GHz 대역에 대해 구성되며 2.4GHz 대역에 동일한 단계가 적용됩니다

1단계. 5Ghz 대역을 비활성화합니다. Configuration(컨피그레이션) > Radio Configurations(무선 컨 피그레이션) > Network(네트워크) > Tab 5 Ghz Band(탭 5 Ghz 밴드)

| Q. Search Menu Items                        | Configuration - > Radio Configurations | <ul> <li>Network</li> </ul> |
|---------------------------------------------|----------------------------------------|-----------------------------|
| B Dashboard                                 | 5 GHz Band 2.4 GHz Band                |                             |
| $\bigcirc$ Monitoring $\rightarrow$         | General                                |                             |
| $\sim$ Configuration $\rightarrow$          | 5 GHz Network Status                   |                             |
| $\bigcirc$ Administration $\longrightarrow$ | Beacon Interval*                       | 100                         |
| * Troubleshooting                           | Fragmentation Threshold(bytes)*        | 2346                        |
|                                             | DTPC Support                           |                             |

2단계. 밴드 미디어 매개변수를 구성합니다. Configuration(컨피그레이션) > Radio Configurations(무선 컨피그레이션) > Media Parameters(미디어 매개변수) > Tab 5 Ghz Band(탭 5 Ghz 밴드)

| onfiguration • > Radio Configurations •         | Media Parameters                                      |
|-------------------------------------------------|-------------------------------------------------------|
| 5 GHz Band 2.4 GHz Band                         |                                                       |
| 5 GHz Network is operational. Piece             | se disable it at Network to configure Media Parameter |
| Media                                           |                                                       |
| General                                         |                                                       |
| Unicast Video Redirect                          |                                                       |
| Multicast Direct Admission Control              |                                                       |
| Media Stream Admission Control (ACM)            |                                                       |
| Maximum Media Stream RF bandwidth $(\%)^{\ast}$ | 80                                                    |
| Maximum Media Bandwidth (%)*                    | 85                                                    |
| Client Minimum Phy Rate (kbps)                  | 6000 ¥                                                |
| Maximum Retry Percent (%)*                      | 80                                                    |
| Media Stream - Multicast Direct Par             | ameters                                               |
| Multicast Direct Enable                         |                                                       |
| Max streams per Radio                           | No Limit 🔹                                            |
| Max streams per Client                          | No Limit •                                            |
|                                                 |                                                       |

🗸 Apply

```
9800-40-1#sh run all | i 5ghz media|cac media
.
.
ap dot11 5ghz cac media-stream acm
ap dot11 5ghz cac media-stream max-bandwidth 80
ap dot11 5ghz cac media-stream multicast-direct max-retry-percent 80
ap dot11 5ghz cac media-stream multicast-direct min-client-rate 6
ap dot11 5ghz media-stream multicast-direct
ap dot11 5ghz media-stream multicast-direct
ap dot11 5ghz media-stream multicast-direct admission-besteffort
ap dot11 5ghz media-stream multicast-direct client-maximum 0
ap dot11 5ghz media-stream multicast-direct radio-maximum 0
ap dot11 5ghz media-stream video-redirect
```

**참고:** Media Stream Admission Control 및 Best Effort QoS Admission은 선택적 컨피그레이 션입니다.

#### 일반

• 유니캐스트 비디오 리디렉션: 무선 클라이언트에 유니캐스트 비디오 흐름을 허용합니다. 멀티캐스트 직접 허용 제어

• Media Stream Admission Control - 미디어 = 음성 + 비디오에 대해 CAC를 활성화합니다. 미디어 스트림 - 멀티캐스트 직접 매개변수

- Multicast Direct Enable: 이 확인란을 활성화해야 합니다.
- Max stream per Radio(라디오당 최대 스트림 수): AP 라디오에서 허용되는 비디오 스트림 수를 제한합니다(이 경우 5Ghz 무선 장치).
- 클라이언트당 최대 스트림 수: 각 무선 클라이언트에 허용된 비디오 스트림 수를 제한합니다.
- 최선형 QoS 허용: 비디오 트래픽을 최선형 큐로 폴백할 수 있습니다.

3단계. 5Ghz 대역을 활성화합니다. Configuration(컨피그레이션) > Radio Configurations(무선 컨피 그레이션) > Network(네트워크) > Tab 5 Ghz Band(탭 5 Ghz 밴드)

|                 |   | Configuration * > Radio Configurations * > Network                                                         |
|-----------------|---|----------------------------------------------------------------------------------------------------|
| E Dashboard     |   | 5 GHz Band 2.4 OHz Band                                                                                    |
| Monitoring      | > | General                                                                                                    |
| 🔍 Configuration | > | 5 GHz Network Status                                                                                       |
| Administration  | > | A Please disable 5 GHz Network Status to configure Beacon Interval, Fragmentation Threshold, DTPC Support. |

### 클라이언트 VLAN 구성

클라이언트에 사용되는 VLAN을 생성하고 IGMP 스누핑을 활성화합니다. Configuration(컨피그레이션) > Layer 2(레이어 2) > VLAN으로 이동합니다.

| Create VLAN        |                      | ж                      |
|--------------------|----------------------|------------------------|
| VLAN ID*           | 2631                 |                        |
| Name               | rafa-mgmt            |                        |
| State              | ACTIVATED            |                        |
| RA Throttle Policy | None                 |                        |
| IGMP Snooping      |                      |                        |
| ARP Broadcast      | DISABLED             |                        |
| Port Members       |                      | Q. Search              |
|                    | Available (0)        | Associated (0)         |
|                    |                      |                        |
|                    |                      |                        |
|                    |                      |                        |
|                    | No Available Members | No Associated Members  |
|                    |                      |                        |
|                    |                      |                        |
| D Cancel           |                      | Save & Apply to Device |

9800-40-1#sh run | sec 2631 vlan 2631 name rafa-mgmt

### WLAN 컨피그레이션

D Cancel

이 예에서는 5GHz 대역에서만 브로드캐스트된 개방형 인증 SSID가 사용됩니다. 다음 단계를 수행 합니다.

다음으로 이동: Configuration(구성) > Tags & Profiles(태그 및 프로파일) > WLANs(WLAN) > Add(추가)를 클릭합니다.

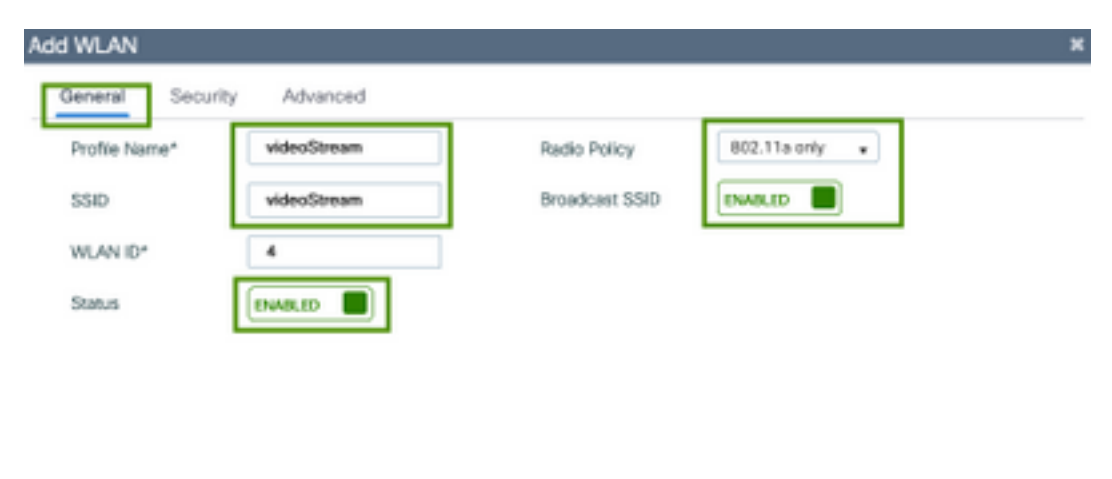

|  | 🔡 Save & Apply to Devi |
|--|------------------------|
|--|------------------------|

| Add WLAN                       | ×                                              |
|--------------------------------|------------------------------------------------|
| General Security Advanced      |                                                |
| Layer2 Layer3 AAA              |                                                |
| Layer 2 Security Mode          | Fast Transition Adaptive Enabled   Over the DS |
| MAC Fitering                   | Reassociation Timeout 20                       |
|                                |                                                |
|                                |                                                |
|                                |                                                |
| "D Cancel                      | Save & Apply to Device                         |
| Add WLAN                       | ×                                              |
| General Security Advanced      |                                                |
| Coverage Hole Detection        | Universal Admin                                |
| Aironet IE                     | Loed Balance                                   |
| P2P Blocking Action Disabled • | Band Select                                    |
| Multicast Buffer               | IP Source Quard                                |
| Media Stream Multicast-        | WMM Policy Allowed v                           |
| Max Client Connections         | mDNS Mode Bridging +                           |
|                                | Off Channel Scanning Defer                     |
| Per WLAN 0                     | Defer Priority                                 |
| "D Cancel                      | Save & Apply to Device                         |

9800-40-1#sh run | sec videoStream wlan videoStream 4 videoStream media-stream multicast-direct radio dot11a no security wpa no security wpa akm dot1x no security wpa wpa2 ciphers aes no shutdown

### 정책 프로파일 컨피그레이션

1단계. 정책 프로파일을 생성합니다. Configuration(컨피그레이션) > Tag & Profiles(태그 및 프로파일) > Policy(정책)

| Policy Profile             |                               |                   |                                      |                      |
|----------------------------|-------------------------------|-------------------|--------------------------------------|----------------------|
| Access Policies            | QOS and AVC                   | Mobility          | Advanced                             |                      |
| A Configur                 | ing in enabled state will re- | sult in loss of o | onnectivity for clients associated w | ith this profile.    |
| iame*                      | PP-stream                     |                   | WLAN Switching Policy                |                      |
| Description                | Enter Description             |                   | Central Switching                    | ENABLED              |
| Status                     | ENABLED                       |                   | Central Authentication               | ENABLED              |
| Passive Client             | DISABLED                      |                   | Central DHCP                         |                      |
| ncrypted Traffic Analytics | DISABLED                      |                   | Central Association                  |                      |
| CTS Policy                 |                               |                   | Flex NAT/PAT                         | DISABLED             |
| nline Tagging              |                               |                   |                                      |                      |
| SGACL Enforcement          |                               |                   |                                      |                      |
| Default SGT                | 2-65519                       |                   |                                      |                      |
| ancel                      |                               |                   |                                      | Bave & Apply to Devi |

#### 2단계. 정책 프로필에 VLAN 매핑

| Id Policy Profile                        |                           |             |   |
|------------------------------------------|---------------------------|-------------|---|
| General Access Policies                  | QOS and AVC Mobility Adva | inced       |   |
| RADIUS Profiling                         |                           | WLAN ACL    |   |
| Local Subscriber Policy Name             | Search or Select 🔹        | IPv4 ACL    | • |
| WLAN Local Profiling                     |                           | IPv6 ACL    | • |
| Global State of Device<br>Classification | ۲                         | URL Filters |   |
| HTTP TLV Caching                         |                           | Pre Auth    | • |
| DHCP TLV Caching                         |                           | Post Auth   | • |
| VLAN                                     |                           |             |   |
| VLAN/VLAN Group                          | rafa-mgmt v               |             |   |
| Multicast VLAN                           | Enter Multicast VLAN      |             |   |

#### 다음 명령을 실행하여 CLI 컨피그레이션을 확인합니다.

9800-40-1#sh run | sec PP-stream wireless profile policy PP-stream vlan rafa-mgmt no shutdown

### 정책 태그 생성

WLAN을 정책 프로필에 매핑하고 Configuration(컨피그레이션) > Tag & Profiles(태그 및 프로파일)

#### > Tags(태그)로 이동합니다.

| Add Policy Tag  |                     |                                    | ×                   |
|-----------------|---------------------|------------------------------------|---------------------|
| Name*           | PT-mcast            |                                    |                     |
| Description     | Enter Description   |                                    |                     |
| VILAN-POLIC     | CY Maps: 0          |                                    |                     |
| + Add × Dek     |                     |                                    |                     |
| WLAN Profile    |                     | <ul> <li>Policy Profile</li> </ul> | ~                   |
| H 4 0 P H       | 10 🔹 items per page |                                    | No items to display |
| Map WLAN and Pe | olicy               |                                    |                     |
| WLAN Profile*   | videoStream +       | Policy Profile*                    | PP-mcast +          |
|                 | I                   | × •                                |                     |
| > RLAN-POLIC    | Y Maps: 0           |                                    |                     |
| D Cancel        |                     |                                    | Apply to Device     |

다음 명령을 실행하여 CLI 컨피그레이션을 확인합니다.

9800-40-1#sh run | sec PT-mcast wireless tag policy PT-mcast wlan videoStream policy PP-mcast policy-tag PT-mcast

### AP에 정책 태그 적용

Configuration(컨피그레이션) > Wireless(무선) > Access Point(액세스 포인트)로 이동하고 AP를 클 릭합니다.

| tory ICap Advanced<br>Version  |                                                                                                    |  |  |
|--------------------------------|----------------------------------------------------------------------------------------------------|--|--|
| Version                        |                                                                                                    |  |  |
|                                |                                                                                                    |  |  |
| Primary Software Version       | 16.11.1.134                                                                                                    |  |  |
| Predownloaded Status           | N/A                                                                                                    |  |  |
| Predownloaded Version          | N/A                                                                                                    |  |  |
| Next Retry Time                | N/A                                                                                                    |  |  |
| Boot Version                   | 15.2.4.0                                                                                                    |  |  |
| IOS Version                    | 15.3(3)JPH3\$                                                                                                    |  |  |
| Mini IOS Version               | 7.6.1.118                                                                                                    |  |  |
| IP Config                      |                                                                                                    |  |  |
| CAPWAP Preferred Mode Not (    | Configured                                                                                                    |  |  |
| DHCP1Pv4 Address 172.16.30.98  |                                                                                                    |  |  |
| Static IP (IPv4/IPv6)          |                                                                                                    |  |  |
| Time Statistics                |                                                                                                    |  |  |
| Up Time                        | 0 days 8 hrs 5<br>mins 58 secs                                                                                                    |  |  |
| Controller Association Latency | 0 days 0 hrs 1<br>mins 55 secs                                                                                                    |  |  |
|                                | Predownioaded Status Predownioaded Version Next Retry Time Boot Version IDS Version Mini IDS Version IP Config CAPWAP Preferred Mode Not O DHCP IPv4 Address 172. Static IP (Pv4/IPv6)  Time Statistics Up Time Controller Association Latency |  |  |

9800-40-1#show ap tag summary Number of APs: 2

AP Name AP Mac Site Tag Name Policy Tag Name RF Tag Name

\_\_\_\_\_

AP-3702i-Rafi f07f.06e2.7db4 default-site-tag PT-mcast default-rf-tag 이 시점에서 SSID 브로드캐스트를 볼 수 있으며 무선 클라이언트를 연결하여 비디오 스트림을 수 신할 수 있습니다.

## 다음을 확인합니다.

### 구성을 검토하는 명령

| 9800-40-1#show wireless media-stream multicast-direct state |
|-------------------------------------------------------------|
| Multicast-direct State : enabled                            |
| Allowed WLANs:                                              |
| WLAN-Name WLAN-ID                                           |
|                                                             |
| emcast 3                                                    |
| videoStream 4                                               |
|                                                             |

9800-40-1#show wireless media-stream group summary

Stream Name Start IP End IP Status \_\_\_\_\_ \_\_\_\_\_ movie 239.15.16.17 239.15.16.17 Enabled 9800-40-1#show wireless media-stream group detail movie Media Stream Name : movie Start IP Address : 239.15.16.17 End IP Address : 239.15.16.17 RRC Parameters: Avg Packet Size(Bytes) : 1200 Expected Bandwidth(Kbps) : 5000 Policy : Admitted RRC re-evaluation : Initial QoS : video Status : Multicast-direct Usage Priority : 4 Violation : Drop 9800-40-1#show ap dot11 5ghz media-stream rrc Multicast-direct : Enabled Best Effort : Enabled Video Re-Direct : Enabled Max Allowed Streams Per Radio : Auto Max Allowed Streams Per Client : Auto Max Media-Stream Bandwidth : 80 Max Voice Bandwidth : 75 Max Media Bandwidth : 85 Min PHY Rate (Kbps) : 6000 Max Retry Percentage : 80

### 클라이언트의 비디오 스트림을 확인하는 명령

클라이언트 연결을 확인하려면 Monitoring(모니터링) > Wireless(무선) > Clients(클라이언트)

클라이언트에서 IGMP Join 메시지가 수신되고 WLC가 MGID를 올바르게 생성했는지 확인하려면 Monitor(모니터) > General(일반) > Multicast(멀티캐스트) > Layer 3(레이어 3)으로 이동합니다

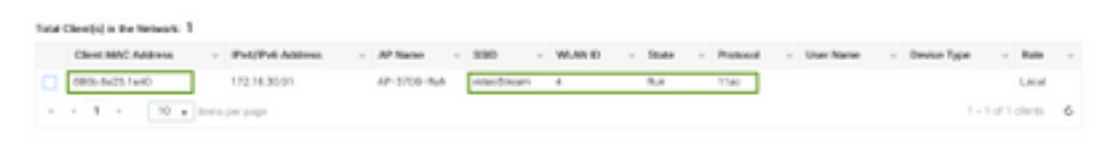

9800-40-1#show wireless client summary Number of Local Clients: 1

\_\_\_\_\_

886b.6e25.1e40 AP-3700i-Rafi WLAN 4 Run 11ac None Local

MAC Address AP Name Type ID State Protocol Method Role

Number of Groups:: 1

\_\_\_\_\_

더 자세한 정보를 얻기 위해

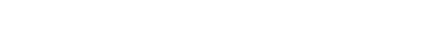

9800-40-1#show wireless client mac-address aaaa.bbbb.cccc detail

| ndex | ~ | MGID | ×. | (S,G,V)                        |
|------|---|------|----|--------------------------------|
| 145  |   | 4161 |    | (0.0.0.0, 239.15.16.17, 2631)  |
| 578  |   | 4160 |    | 0.0.0.0, 239,255,255,250, 2631 |

위에 나와 있는 것처럼

, 클라이언트는 VLAN 2631에서 멀티캐스트 그룹 239.15.16.17에 대한 트래픽을 요청했습니다.

구성된 옵션을 사용하여 WLC 비디오 스트림을 확인합니다. 모니터 > 일반 > 멀티캐스트 > 미디어 스트림 클라이언트

| Layor 2 Layor 3 Mode Stream Clients |              |             |        |        |                  |
|-------------------------------------|--------------|-------------|--------|--------|------------------|
| Local Mode Fire Dannect             |              |             |        |        |                  |
| Chara MAC - Sease Name -            | P Address ~  | AP-Name -   | Rodo - | WLAN - | - 005 - Statat - |
| 88-96-9e-25-1e-40 mexie             | 220.18.16.12 | AP-3200-8y8 | 5.0%   | 4      | index Admitted   |
|                                     |              |             |        |        | 1 - 1 of 1 Isrns |

9800-40-1#show wireless multicast group 239.15.16.17 vlan 2631

Group : 239.15.16.17 Vlan : 2631 MGID : 4160

Client List

Client MAC Client IP Status

-----

886b.6e25.1e40 172.16.30.64 MC2UC\_ALLOWED

## 문제 해결

문제를 해결하려면 다음 추적을 사용할 수 있습니다.

set platform software trace wncd chassis active R0 multicast-api debug set platform software trace wncd chassis active R0 multicast-config debug set platform software trace wncd chassis active R0 multicast-db debug set platform software trace wncd chassis active R0 multicast-ipc debug set platform software trace wncd chassis active R0 multicast-main debug set platform software trace wncd chassis active R0 multicast-main debug set platform software trace wncd chassis active R0 multicast-rrc debug set platform software trace wncd chassis active R0 multicast-rrc debug set platform software trace wncd chassis active R0 multicast-rrc debug

9800# show platform software trace level wncd chassis active R0 | i Debug multicast-api Debug multicast-config Debug multicast-db Debug multicast-ipc Debug multicast-main Debug multicast-rrc Debug **이제 문제를 재현합니다**.

1. 무선 클라이언트 연결 2. 요청 비디오(멀티캐스트 트래픽)

```
IGMP request from wireless client
2019/11/28 20:18:54.867 {wncd_x_R0-0}{1}: [multicast-ipc] [19375]: (debug): IOSD IGMP/MLD has
sent the WNCD_INFORM_CLIENT with
capwap id = 0x9000006
num_entry = 1
2019/11/28 20:18:54.867 {wncd_x_R0-0}{1}: [multicast-ipc] [19375]: (debug): Source IP Address
0.0.0.0
2019/11/28 20:18:54.867 {wncd_x_R0-0}{1}: [multicast-ipc] [19375]: (debug): Group IP Address
17.16.15.239
2019/11/28 20:18:54.867 {wncd_x_R0-0}{1}: [multicast-ipc] [19375]: (debug): Client IP Address
71.30.16.172
2019/11/28 20:18:54.867 {wncd_x_R0-0}{1}: [multicast-ipc] [19375]: (debug): index = 0:
source = 0.0.0.0
group = 17.16.15.239 . >>> 239.15.16.17 multicast group for video
client_ip = 71.30.16.172 >>> 172.16.30.71 client ip address
client_MAC = a4f1.e858.950a
vlan = 2631, mgid = 4160 add = 1
. . . . .
```

#### AP/WLC에서 비디오 스트림 허용

9800#more bootflash:<file-name.log>

#### 로그 파일 열기

```
# of files collected = 1
btrace decoder: [1] number of files, [40999] number of messages
will be processed. Use CTRL+SHIFT+6 to break.
2019-11-28 20:25:50.189 - btrace decoder processed 7%
2019-11-28 20:25:50.227 - btrace decoder processed 12%
2019-11-28 20:25:50.263 - btrace decoder processed 17%
2019-11-28 20:25:50.306 - btrace decoder processed 24%
2019-11-28 20:25:50.334 - btrace decoder processed 29%
2019-11-28 20:25:50.360 - btrace decoder processed 34%
2019-11-28 20:25:50.388 - btrace decoder processed 39%
2019-11-28 20:25:50.430 - btrace decoder processed 46%
2019-11-28 20:25:50.457 - btrace decoder processed 51%
2019-11-28 20:25:50.484 - btrace decoder processed 56%
2019-11-28 20:25:50.536 - btrace decoder processed 63%
2019-11-28 20:25:50.569 - btrace decoder processed 68%
2019-11-28 20:25:50.586 - btrace decoder processed 73%
2019-11-28 20:25:50.587 - btrace decoder processed 78%
2019-11-28 20:25:50.601 - btrace decoder processed 85%
2019-11-28 20:25:50.607 - btrace decoder processed 90%
2019-11-28 20:25:50.619 - btrace decoder processed 95%
2019-11-28 20:25:50.750 - btrace decoder processed 100%
9800#
```

9800#show logging process wncd internal to-file bootflash:<file-name>.log Displaying logs from the last 0 days, 0 hours, 10 minutes, 0 seconds executing cmd on chassis 1 ... Files being merged in the background, result will be in bootflash:mcast-1.log log file. Collecting files on current[1] chassis. # of files collected = 1

로그를 수집하기 위해 다음 명령을 실행합니다.

4. 로그 수집

MGID table updated with client mac address 2019/11/28 20:18:54.867 {wncd\_x\_R0-0}{1}: [multicast-db] [19375]: (debug): Child table records for MGID 4160 are 2019/11/28 20:18:54.867 {wncd\_x\_R0-0}{1}: [multicast-db] [19375]: (debug): Client MAC: a4f1.e858.950a ....

Starting RRC algoithm to assess whether AP has enough resources or not 2019/11/28 20:18:54.867 {wncd\_x\_R0-0}{1}: [multicast-rrc] [19375]: (debug): Submiting RRC request 2019/11/28 20:18:54.869 {wncd\_x\_R0-0}{1}: [multicast-rrc] [19375]: (debug): Video Stream Admitted: passed all the checks 2019/11/28 20:18:54.869 {wncd\_x\_R0-0}{1}: [multicast-rrc] [19375]: (debug): Approve Admission on radio f07f.06ec.6b40 request 3664 vlan 2631 dest\_ip 17.16.15.239 decision 1 **gos 4** admit\_best 1 ....

WLC matching requested group to the ones defined on WLC 2019/11/28 20:18:54.869 {wncd\_x\_R0-0}{1}: [multicast-db] [19375]: (debug): Matching video-stream group found Start IP: 17.16.15.239, End IP: 17.16.15.239 that contains the target group IP address 17.16.15.239

Adding client to multicast direct 2019/11/28 20:18:54.869 {wncd\_x\_R0-0}{1}: [multicast-db] [19375]: (debug): Add rrc Stream Record for dest 17.16.15.239, client a4f1.e858.950a

AP/WLC에서는 비디오 스트림이 허용되지 않으므로 AP는 BE(Best-Effort) 큐에서 멀티캐스트 트래 픽을 전송합니다.

이 경우 무선 클라이언트는 비디오 스트리밍을 수행할 수 있지만 AP에 비디오 QoS를 사용하는 트 래픽을 허용할 리소스가 충분하지 않으므로 AP는 클라이언트를 최선형 큐로 이동합니다. 다음 이 미지 보기

| Monitoring ( > General - | > Multicest          |              |              |         |        |                  |
|--------------------------|----------------------|--------------|--------------|---------|--------|------------------|
| Layer 2 Layer 3          | Modia Steare Clients |              |              |         |        |                  |
| Local Mode Film          | Connect              |              |              |         |        |                  |
| Cheve WAD                | - Stream Name        | - IP Address | - AP-Nome    | - Radio | - WLAN | - 005 - Status - |
| +411+05835.0v            | more                 | 230.18.16.17 | 3932 valuera | 5.0%    | 4      | beautor. Advited |
| × + 8 × ×                | 10                   |              |              |         |        | 1 - 1 0 1 1010   |

#### 디버깅에서

Starting RRC algoithm to assess whether AP has enough resources or not ..... 2019/11/28 17:47:40.601 {wncd\_x\_R0-0}{1}: [multicast-rrc] [19375]: (debug): Submiting RRC request 2019/11/28 17:47:40.603 {wncd\_x\_R0-0}{1}: [multicast-rrc] [19375]: (debug): RRC Video BW Check Failed: Insufficient Video BW for AP 2019/11/28 17:47:40.603 {wncd\_x\_R0-0}{1}: [multicast-rrc] [19375]: (debug): Video Stream Rejected. Bandwdith constraint..... 2019/11/28 17:47:40.603 {wncd\_x\_R0-0}{1}: [multicast-rrc] [19375]: (debug): Approve Admission on radio f07f.06ec.6b40 request 3626 vlan 2631 dest\_ip 17.16.15.239 decision 0 gos 0 admit\_best 1 ....